# 交叉报表显示本月值和上月值

## 用例说明

在电子表格交叉报表中,需要获取显示本月值和上月值进行对比。

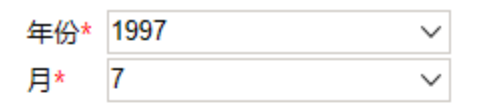

| 区域  | 44  | 东   | 华南  |     |  |
|-----|-----|-----|-----|-----|--|
| 产品  | 本月值 | 上月值 | 本月值 | 上月值 |  |
| 调味品 | 145 | 27  | 40  |     |  |
| 海鲜  | 8   | 107 |     | 3   |  |
| 饮料  | 84  | 73  | 50  |     |  |

### 实现步骤

要实现上面的效果,请执行以下操作。

#### 1. 创建数据集。

新建两个数据集,分别查出本月数据和上月数据。每个数据集需包含"产品"、"区域"和"数量"字段。 本月数据集展示对应月份的数据,预览如下:

| 年份 <mark>*</mark> | 1996      | ~          | 月* 8        | $\sim$   |        |
|-------------------|-----------|------------|-------------|----------|--------|
| [首页][             | 上页][下页][属 | 页 第1 页 , 共 | も1页 毎页 10 行 | F , 共 5行 |        |
|                   | 年         | 月          | 产品          | 区域       | 数量     |
|                   | 1,996     | 8          | 调味品         | 华东       | 104.00 |
|                   | 1,996     | 8          | 海鮮          | 华东       | 212.00 |
|                   | 1,996     | 8          | 海鮮          | 华南       | 15.00  |
|                   | 1,996     | 8          | 饮料          | 华东       | 251.00 |
|                   | 1,996     | 8          | 饮料          | 华南       | 20.00  |

上月数据集展示选择的月份所对应的上个月份的数据,预览如下:

| 年份* 1996      | $\sim$     | 月* 8               | $\sim$ |        |
|---------------|------------|--------------------|--------|--------|
| [首页][上页][下页]属 | 页 第1 页 , 共 | も1页 毎页 <b>10</b> 行 | 5,共4行  |        |
| 年             | 月          | 产品                 | 区域     | 数量     |
| 1,996         | 7          | 调味品                | 华东     | 124.00 |
| 1,996         | 7          | 海鮮                 | 华东     | 51.00  |
| 1,996         | 7          | 饮料                 | 华东     | 91.00  |
| 1,996         | 7          | 饮料                 | 华中     | 35.00  |

#### 2. 创建电子表格。

在电子表格设计器中新建电子表格,设置静态表样如下:

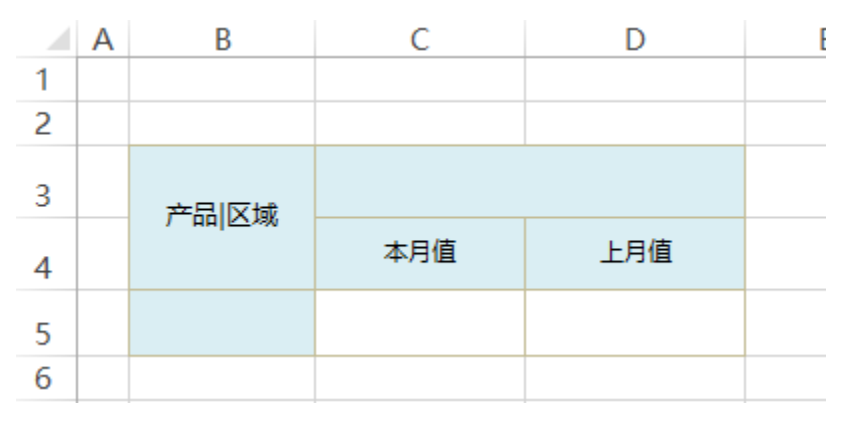

#### 3. 拖拽字段

(1)将"本月数据"数据集中的"产品"字段拖拽到B5单元格,"区域"字段拖拽到C3单元格,并设置扩展方向为"从左到右",将"数量"字段拖 拽到C5单元格,并设置扩展属性为"不扩展-汇总-求和"。如下:

|   | Α | В           | С         | D      | E |
|---|---|-------------|-----------|--------|---|
| 1 |   |             |           |        |   |
| 2 |   |             |           |        |   |
| 3 |   | 产品区域        | →本月数      | 女据(区域) |   |
| 4 |   | / 111102/88 | 本月值       | 上月值    |   |
| 5 |   | ↓本月数据(产品)   | ∑本月数据(数量) |        |   |
| 6 |   |             |           |        |   |
| 7 |   |             |           |        |   |

(2)将"上月数据"数据集中的"数量"字段拖拽到D5单元格中,并设置扩展属性为"不扩展-汇总-求和",如下:

|   | Α | В           | С         | D         | E |
|---|---|-------------|-----------|-----------|---|
| 1 |   |             |           |           |   |
| 2 |   |             |           |           |   |
| 3 |   | 产品区域        | →本月数      | 女据(区域)    |   |
| 4 |   | / 111102/88 | 本月值       | 上月值       |   |
| 5 |   | ↓本月数据(产品)   | ∑本月数据(数量) | ∑上月数据(数量) |   |
| 6 |   |             |           |           |   |
| 7 |   |             |           |           |   |

### 4. 设置过滤

现在上月数据与"本月数据"之间没有关联。需要通过过滤设置关联关系。

(1)选中"D5"单元格,双击打开"单元格属性"窗口

| D5 |   |           |            | r = 🗙 🗸    | <b>f</b> x | f <sub>x</sub> Σ上月数据(数量)                  |   |
|----|---|-----------|------------|------------|------------|-------------------------------------------|---|
|    |   |           |            |            |            | ● 单元格属性                                   | ) |
|    |   |           |            |            |            | ∲ 当前单元格: 15:数量 ✓                          |   |
| 3  | C | ☆ 模板专区    | x 王作簿1     | XII 交叉报表取4 | 月值和        | Ē·<br>扩展 附属 过滤 其他 分页属性                    |   |
|    | А | В         | С          | D          |            | 扩展方向                                      |   |
| 1  |   |           |            |            |            |                                           |   |
| 2  |   |           |            |            |            |                                           |   |
| 3  |   | 安印区博      | →本月数       | 效据(区域)     |            | <ul> <li>○ 从左到石</li> <li>● 不扩展</li> </ul> |   |
| 4  |   | / HUICAW  | 本月值        | 上月值        |            | 数据设置                                      |   |
| 5  |   | ↓本月数据(产品) | ∑本月数据(数量)  | ∑上月数据(数量)/ |            | ○ 分组(将数据列中相同内容的值进行合并) 默认 ~                |   |
| 6  |   |           |            |            |            | ○ 列表(数据列中的所有数据记录展示出来,无论数据是否重复)            |   |
| 7  |   |           |            |            |            | 💿 汇总(包括求和、取平均数、最大值和最小值等) 🛪 🛛 🗌 数据为空时显示为零  |   |
| 8  |   |           |            |            |            |                                           |   |
| 9  |   |           |            |            |            |                                           |   |
| 10 |   |           |            |            |            |                                           |   |
| 11 |   |           |            |            |            |                                           |   |
| 12 |   |           |            |            |            | ● 插入単元格                                   |   |
| 13 |   |           |            |            |            | ○ 覆盖单元格                                   |   |
| 14 |   |           |            |            |            |                                           |   |
| 15 |   |           |            |            |            |                                           |   |
| 16 |   |           |            |            |            | <b>确定</b> 取消 应用(b)                        |   |
| -  |   | Sheet1    | Sheet1 (2) | (+)        |            |                                           |   |

(2) 在"单元格属性"窗口中,切换到"过滤"页签下

| ○ 单元格属性        |           |                         |               |        | ×         |
|----------------|-----------|-------------------------|---------------|--------|-----------|
| 当前单元格 <b>:</b> | D5:数量     |                         | ~             |        |           |
| 扩展 附属          | 过滤 其他     | 分页属性                    |               |        |           |
| 父格条件——         |           | · · · · · · · · · · · · |               |        |           |
| ☑ 将父格          | 值作为过滤条件() | 适合于父子格来自于               | F同一个数据集)      |        |           |
| 普通条件           |           |                         |               |        |           |
| 类型:            |           | ◎ 普通                    | ○ 公式          |        |           |
| 可选列:           | 操作:       | 值:                      |               | 类型:    | 值~        |
| 数里             | ~ 等于      | ~                       |               |        | □□空值      |
|                |           | <b>③</b> 与              | (AND) 〇或 (OR) | 增加     | 修改        |
|                |           |                         |               |        | 刪除        |
|                |           |                         |               |        | 上移        |
|                |           |                         |               |        | 下移        |
|                |           |                         |               |        | 增加括号      |
|                |           |                         |               |        | 去掉括号      |
|                |           |                         |               |        |           |
|                |           |                         | 72-           | TT NAK | 2 m / c > |
|                |           |                         | 佣疋            | 取消     | 「四田」を     |

(3) 添加过滤条件: "产品"="本月数据"数据集中的"产品"

| ○ 单元格属性 |       |        |        |        |       |        |      |     |      |        | × |
|---------|-------|--------|--------|--------|-------|--------|------|-----|------|--------|---|
| 当前单元格:  | D5:数里 |        |        |        |       | $\sim$ |      |     |      |        |   |
| 扩展 附属   | 过滤    | 其他     | 分页属性   |        |       |        |      |     |      |        |   |
| 一父格条件—— |       |        |        |        |       |        |      |     |      |        |   |
| ☑ 将父格   | 值作为过滤 | 涤件(适a  | 含士父子梢  | A来自于同- | 一个数据  | 集)     |      |     |      |        |   |
|         |       |        |        |        |       |        |      |     |      |        |   |
| 类型:     |       | 0      | )普通    |        |       | ○ 公式   |      |     |      | _      |   |
| 可选列:    |       | 操作:    |        | 值:     |       |        |      | 类型: | 数据列  | $\sim$ |   |
| 产品      | ~     | 等于     | $\sim$ | 数据集:   | 本月数   | 如据     | ~ 列: | 产品  |      | $\sim$ |   |
|         |       |        |        | ◉与(A   | ס (סמ | )或(OR) | 增    | hu  | 修改   |        |   |
| 产品 等    | 于'本月数 | [据 产品' | -      |        |       |        |      |     | 刪除   |        |   |
|         |       |        |        |        |       |        |      |     | 上移   |        |   |
|         |       |        |        |        |       |        |      |     | 下移   |        |   |
|         |       |        |        |        |       |        |      |     | 增加括号 |        |   |
|         |       |        |        |        |       |        |      |     | 去掉括号 |        |   |
|         |       |        |        |        |       |        |      |     |      |        |   |
|         |       |        |        |        |       |        |      |     |      |        |   |
|         |       |        |        |        |       | 确定     | 取    | 肖   | 应用(A | 9      |   |

(4) 再添加过滤条件, "区域"="本月数据"数据集中的"区域"

| ◎ 单元格属性                                  |                       |               |        |        |           |      |     |      |        | Х |
|------------------------------------------|-----------------------|---------------|--------|--------|-----------|------|-----|------|--------|---|
| 当前单元格:                                   | D5:数里                 |               |        |        | ~         |      |     |      |        |   |
| 扩展 附属                                    | 过滤                    | 其他 5          | )页属性   |        |           |      |     |      |        |   |
| 父格条件———————————————————————————————————— |                       |               |        |        |           |      |     |      |        |   |
| ☑将父格                                     | 值作为过调                 | \$条件(适合       | 计父子格   | ¥来目于同- | 一个数据集)    |      |     |      |        |   |
|                                          |                       |               |        |        |           |      |     |      |        |   |
| 类型:                                      |                       | ۲             | 普通     |        | 〇公        | :式   |     |      |        |   |
| 可选列:                                     |                       | 操作:           | 1      | 直:     |           |      | 类型: | 数据列  | ~      |   |
| 区域                                       | ~                     | 等于            | $\sim$ | 数据集:   | 本月数据      | ~ 列: | 区域  |      | $\sim$ |   |
|                                          |                       |               |        | ◉与(A   | ND) 〇或(OR | ) 増加 | מל  | 修改   |        |   |
| ····································     | 于'本月数<br>武 等于'才       |               | lat' 👉 |        |           |      |     | 刪除   |        |   |
| and [7]                                  | 34 <del>47</del> 1 44 | */1\$X1A· [2] | F34    |        |           |      |     | 上移   |        |   |
|                                          |                       |               |        |        |           |      |     | 下移   |        |   |
|                                          |                       |               |        |        |           |      |     | 增加括号 |        |   |
|                                          |                       |               |        |        |           |      |     | 去掉括号 |        |   |
|                                          |                       |               |        |        |           |      |     |      |        |   |
|                                          |                       |               |        |        |           | _    |     |      |        |   |
|                                          |                       |               |        |        | 确定        | 取沪   | Í   | 应用(  | A)     |   |

过滤功能更多说明请参考: 过滤

#### 5. 发布预览

保存该电子表格,预览数据如下:

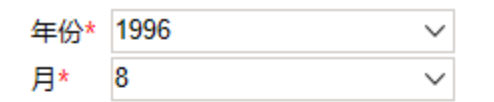

| 区域  | <u>4</u> | 冻   | 华南  |     |  |
|-----|----------|-----|-----|-----|--|
| 席   | 本月值      | 上月值 | 本月值 | 上月值 |  |
| 调味品 | 104      | 124 |     |     |  |
| 海鲜  | 212      | 51  | 15  |     |  |
| 饮料  | 251      | 91  | 20  |     |  |